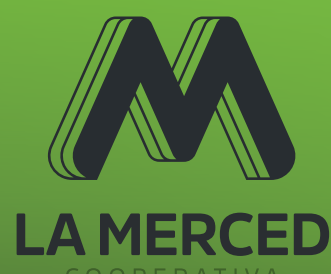

 $\bigcirc$ 

Como pagar **tarjeta de crédito** en nuestra APP

## LMMÓVIL siempre contigo

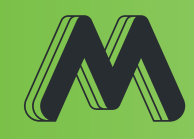

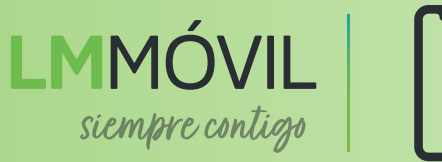

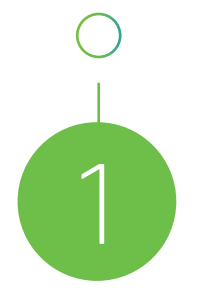

## Sigue estos sencillos pasos:

Selecciona "Pago de servicios" y luego "Tarjetas".

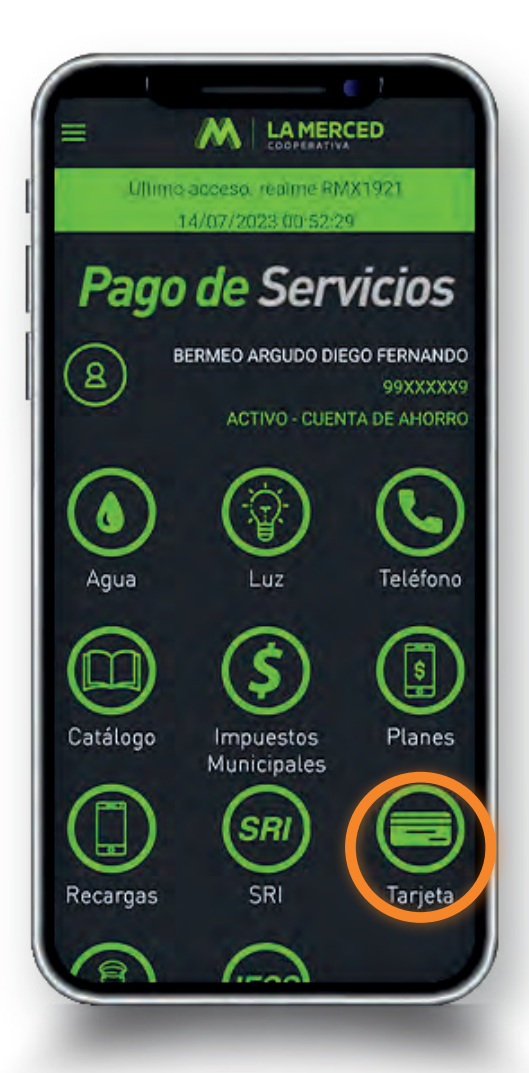

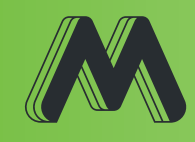

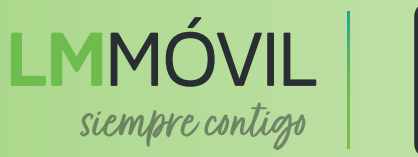

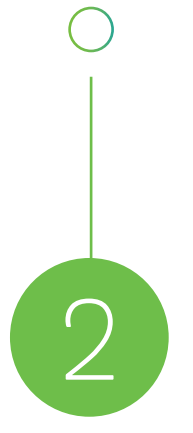

Elige tu tarjeta, ingresa tu nombre o agrégala si aún no está registrada.

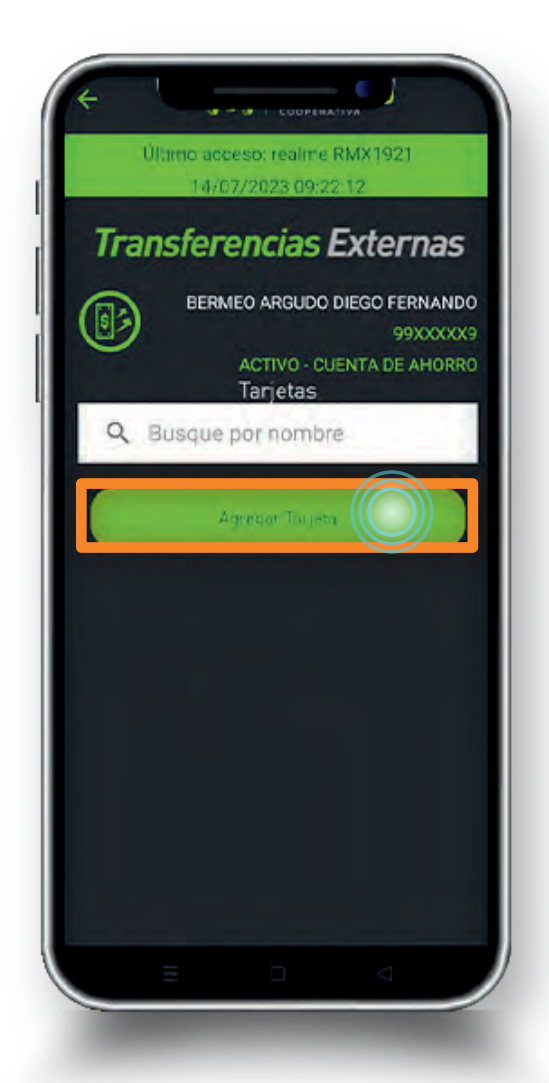

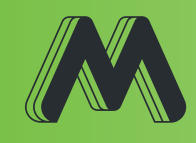

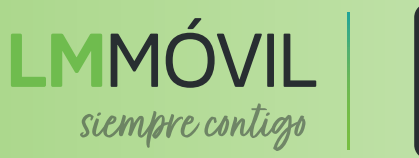

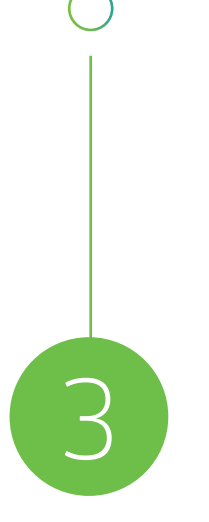

Completa los datos y el monto. Finalmente, introduce tu código OTP enviado a tu correo o celular.

|      | 14/07/2023 09:22:12                       |
|------|-------------------------------------------|
| Page | os de Tarjetas                            |
| ® '  | BERMEO ARGUDO DIEGO FERNAND               |
| J    | ACTIVO - CUENTA DE AHORR                  |
| Se   | leccione o Agregue Tarjeta                |
|      | Correo Adicional:                         |
|      |                                           |
|      | Valor:                                    |
|      | 100.00                                    |
|      | Concepto:                                 |
| (    | pagos varios                              |
| Tar  | ifa por Servicio: \$ 0.40<br>r Cancelar Þ |

## ¡Listo!

No pierdas tiempo, ¡es sencillo y rápido!

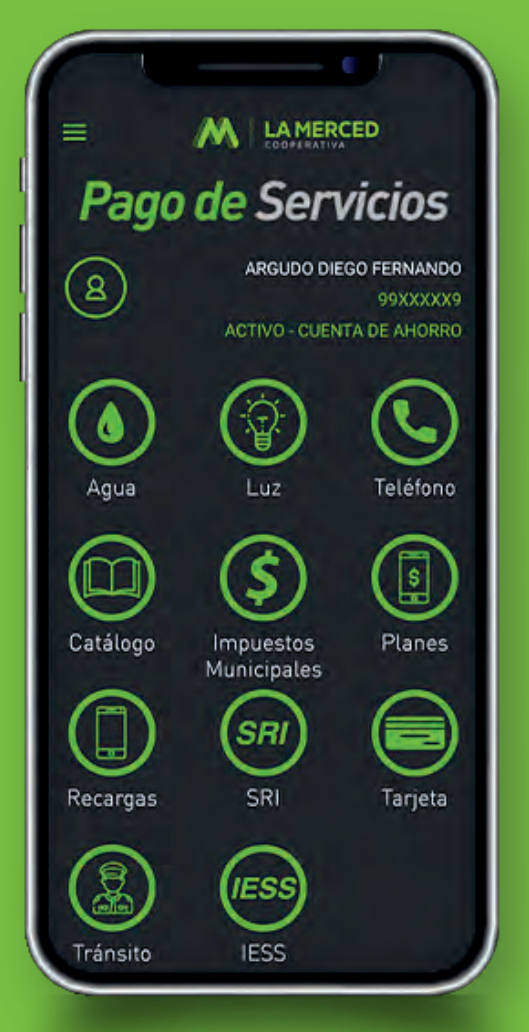

www.lamerced.fin.ec | 07 283 3813